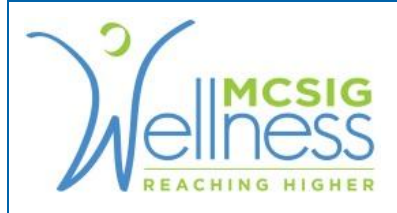

## **Uploading Documents to Wellsteps**

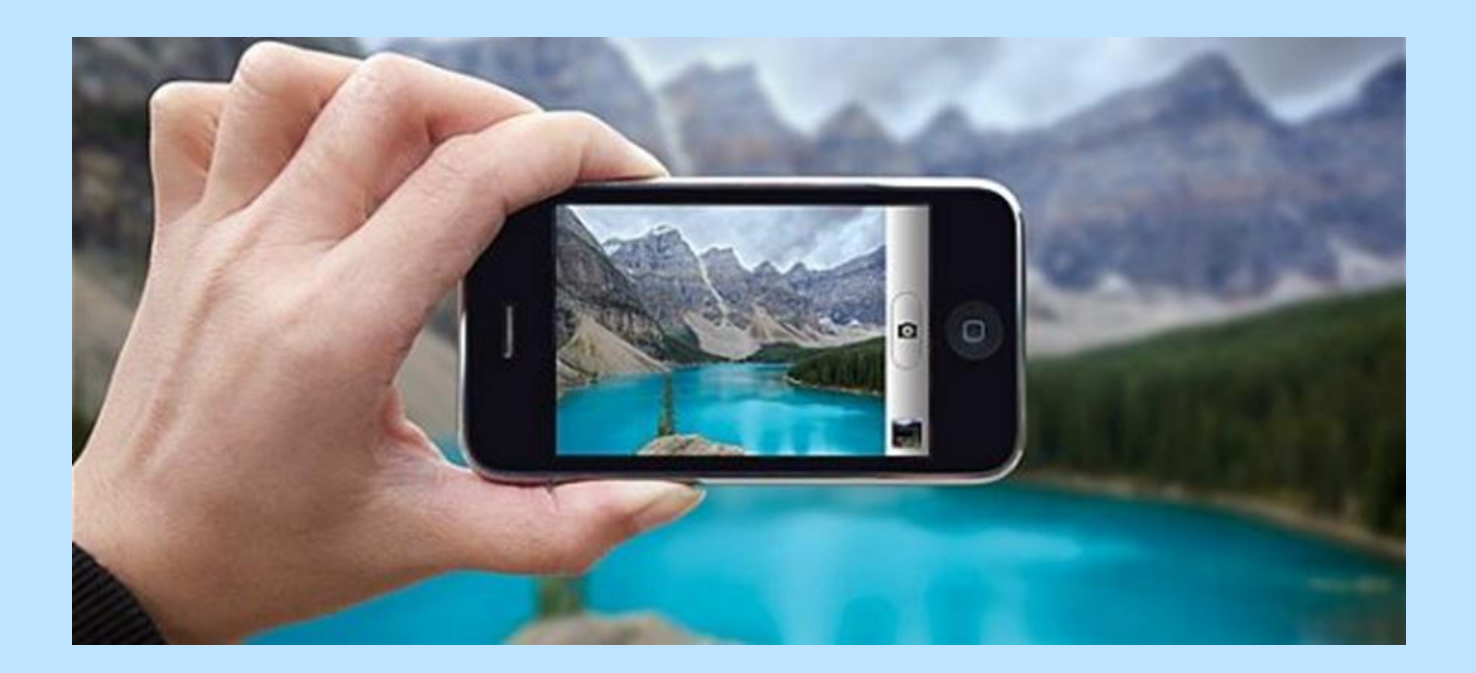

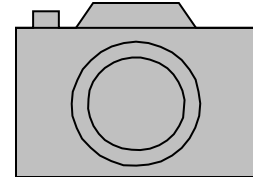

## Step 1: Take a Picture

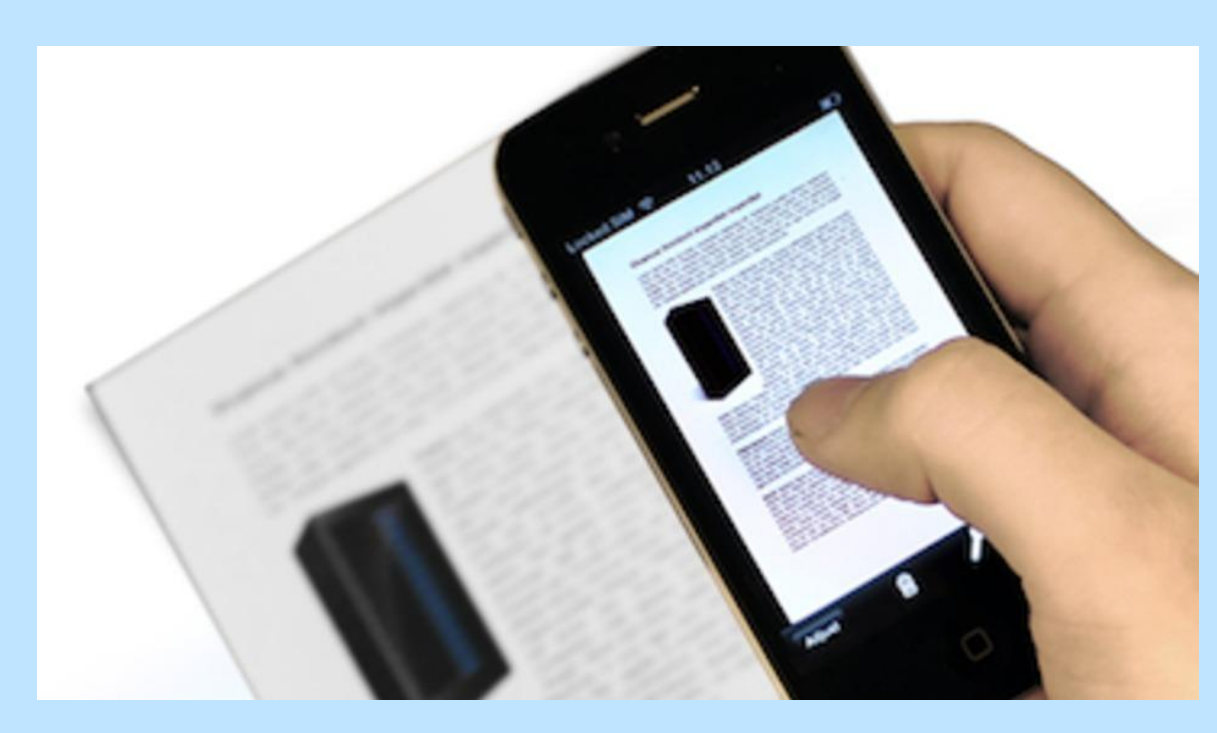

# • Take a picture of the document or event bib number and email it to yourself

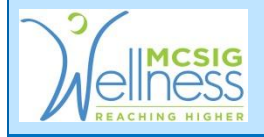

#### Step 2: Save Photo of Document

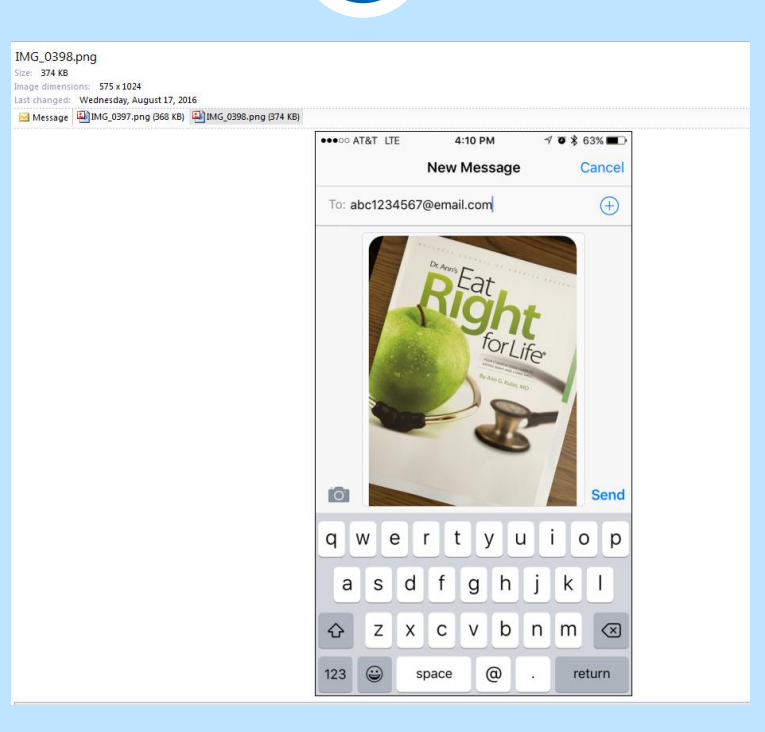

#### • Save the photo from your email to your computer

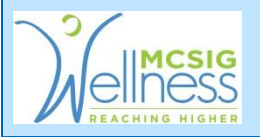

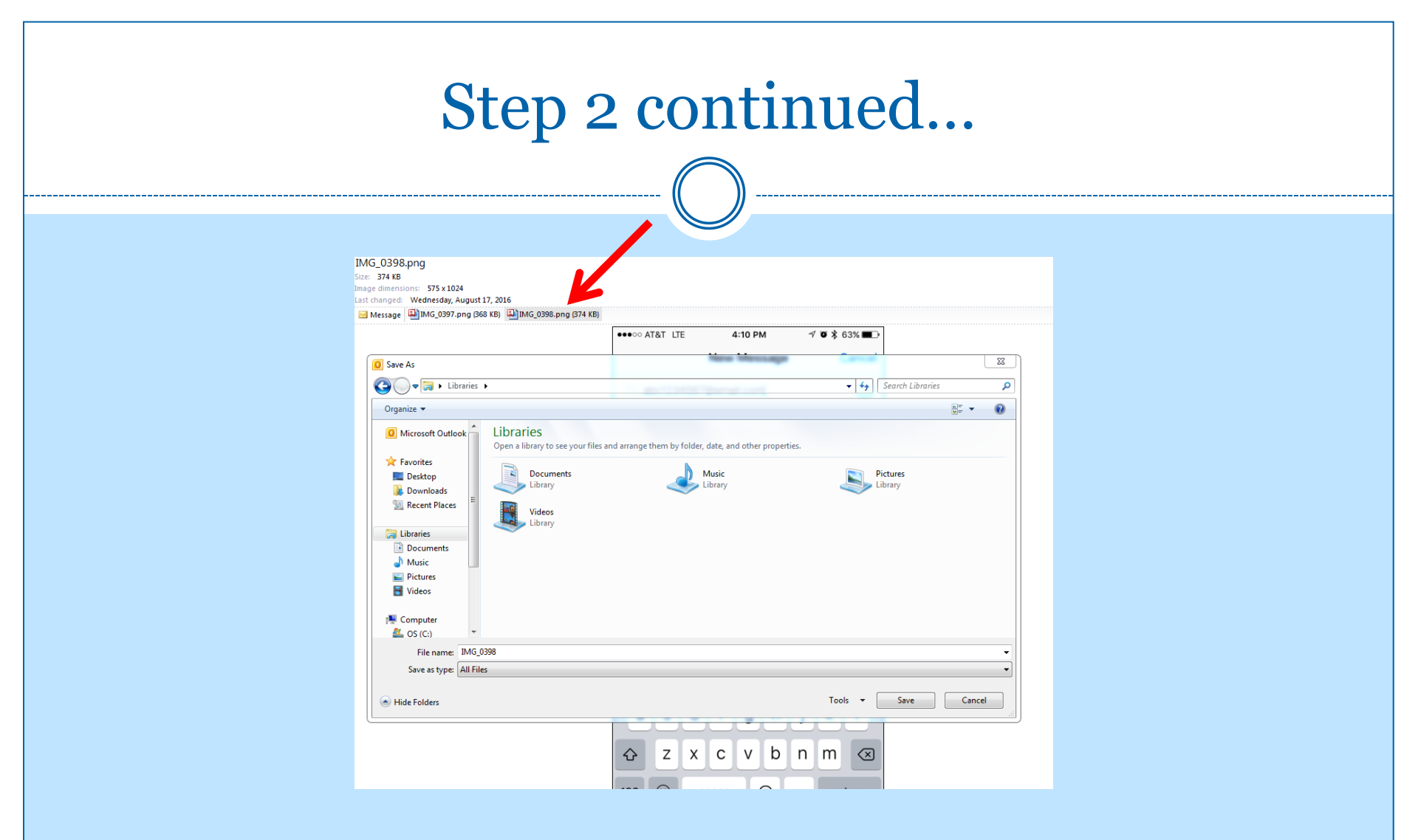

• Double click on the attachment and click **Save** 

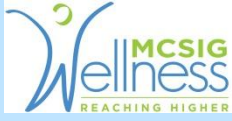

| Step 3: Uploading to Wellsteps                                                                                                    |
|----------------------------------------------------------------------------------------------------|
|                                                                                                    |
| After you check off your health activity on Wellsteps.com follow these steps:                                                                                                    |
|                                                                                                    |
| iers, Weigh of Life or Healthy Way and attached         sting Gluco         sting Gluco         select Files         al Cholstat         Uploaded Files         e alternate         close         e WellSuite link at www.mcsig.com) |
| <ul> <li>You will be prompted to upload verification (photo of document) with this popup box</li> </ul>                                                                                                    |

Click SELECT FILES

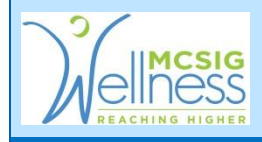

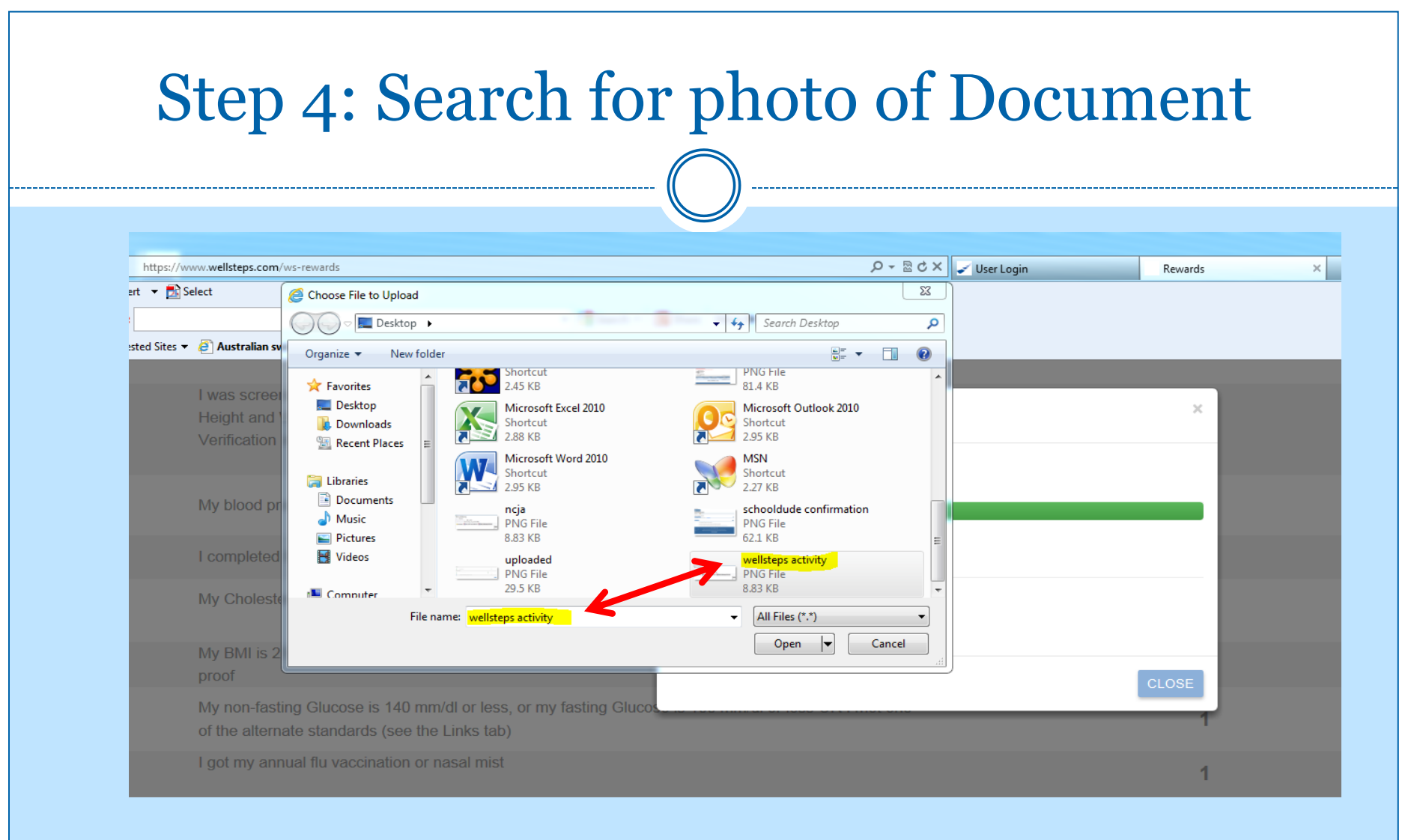

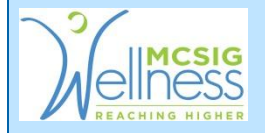

### Choose photo and click Open

|          | Step 5: Hit SUI                                        | BMIII                 |
|----------|--------------------------------------------------------|-----------------------|
| Ø        | l am tobacco freel                                     | 1                     |
| Wellness | Challenges                                             |                       |
| Ø        | I completed the Eat Right For Life Nutrition Challenge | 1<br>uploaded Pending |
| 0        | I participated in the MCSIG Spring Special Event (TBA) | 1                     |
|          |                                                        | SUBMIT                |

• Hit **SUBMIT** at the bottom right corner

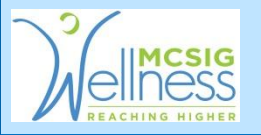

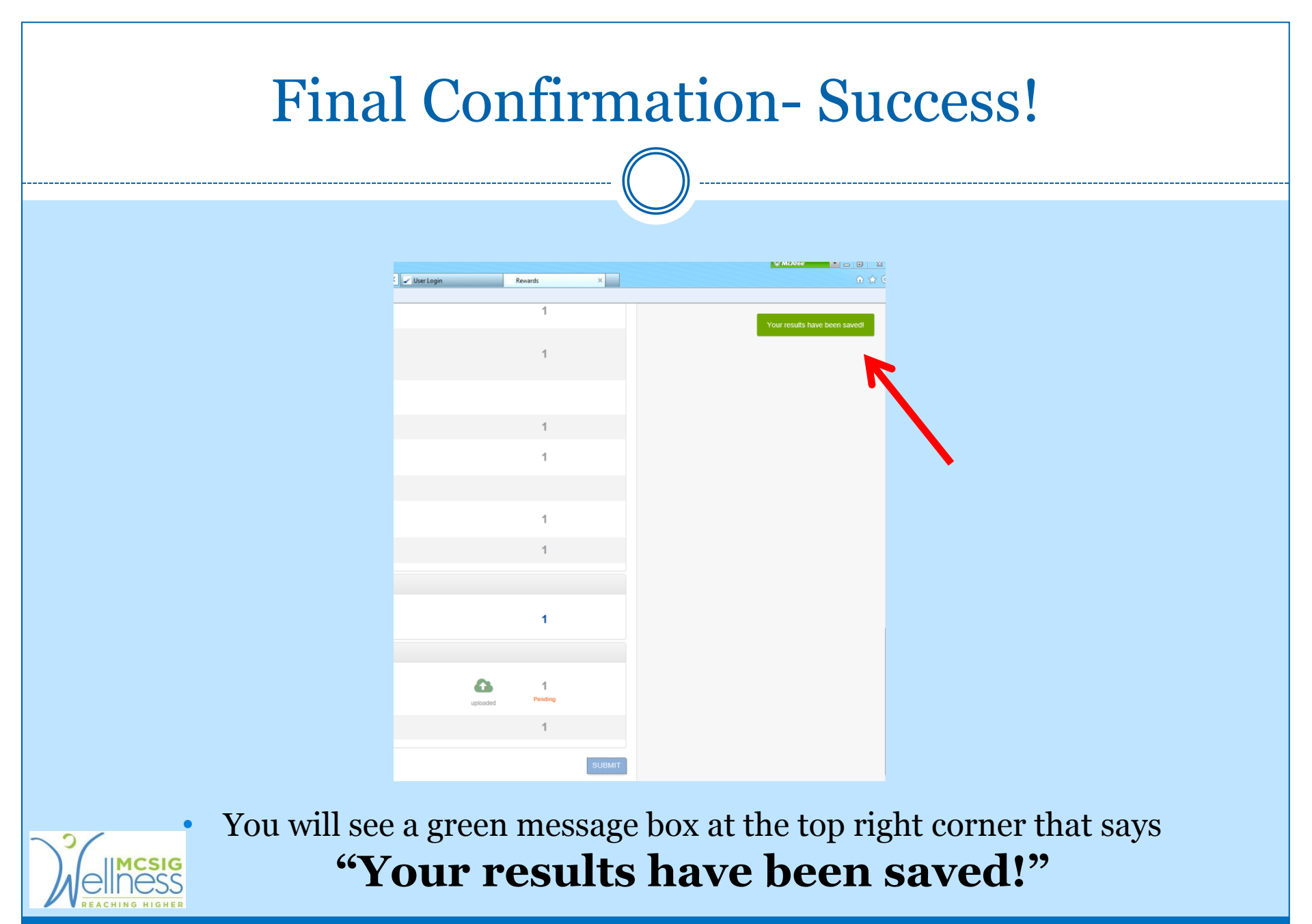

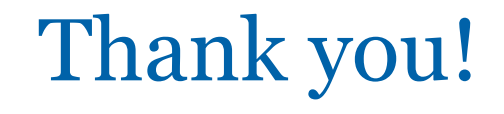

#### Your points will be verified within 1-3 weeks

For more information contact:

Jessica Garcia MCSIG Wellness Program Assistant <u>Jgarcia@mcsig.com</u> (831) 755-0161

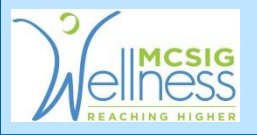